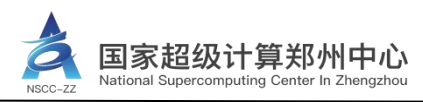

# 国家超级计算郑州中心 VPN 用户手册

国家超级计算郑州中心 发

发布

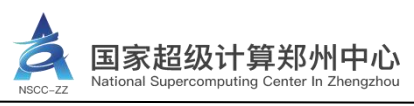

# 前 言

## 使用说明

- 1. 本文档适用于国家超级计算郑州中心部署的相关平台。
- 2. 本文档中的数据、示例和图片仅作为平台使用说明或效果显示,不能视为与实际特性一 致的声明。

| 修订记录     | ₹          |                   |                    |
|----------|------------|-------------------|--------------------|
| 版本       | 修订日期       | 修订内容              | 编制                 |
| Ver_1.00 | 2020-11-01 | -                 | 系统运维部              |
| Ver_2.00 | 2021-11-12 | 模板修订              | 高性能计算服务部           |
| Ver_3.00 | 2022-01-21 | 模板修订              | 高性能计算服务部、系<br>统运维部 |
| Ver_3.10 | 2022-11-23 | 增加找回密码功能,模板修<br>订 | 高性能计算服务部           |

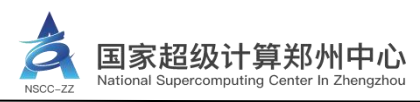

# 目 录

| 1 VPN 访问地址      | 1  |
|-----------------|----|
| 2 VPN 访问方式      | 1  |
| 2.1 通过浏览器访问 VPN | 1  |
| 2.2 通过客户端访问 VPN | 2  |
| 3 VPN 登录步骤      | 5  |
| 3.1 浏览器登录 VPN   | 5  |
| 3.2 客户端登录 VPN   | 6  |
| 3.3 VPN 使用注意事项  | 6  |
| 4 VPN 修改密码      | 7  |
| 5 VPN 找回密码      | 8  |
| 6 VPN 常见问题处理    | 11 |
|                 |    |

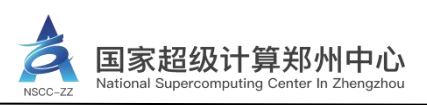

## 1 VPN 访问地址

★国家超级计算郑州中心的 VPN 入口采用多通道形式,用户可根据自身网络环境选择服务器地址。

https://222.22.12.2:6443(校园网地址)

https://42.228.19.131:6443(联通运营商地址)

★VPN 客户端支持 Windows、Linux、MAC 等操作系统。

# 2 VPN 访问方式

VPN 可以通过浏览器或客户端访问,推荐使用客户端方式,连接相对比较稳定。

## 2.1 通过浏览器访问 VPN

Step1:保证网络连接正常,并打开浏览器访问 <u>https://222.22.12.2:6443</u>(以校园网地址为例, 其他服务器地址操作相同);

★浏览器建议使用 IE、谷歌、火狐; Edge 浏览器在部分操作系统版本下可使用。

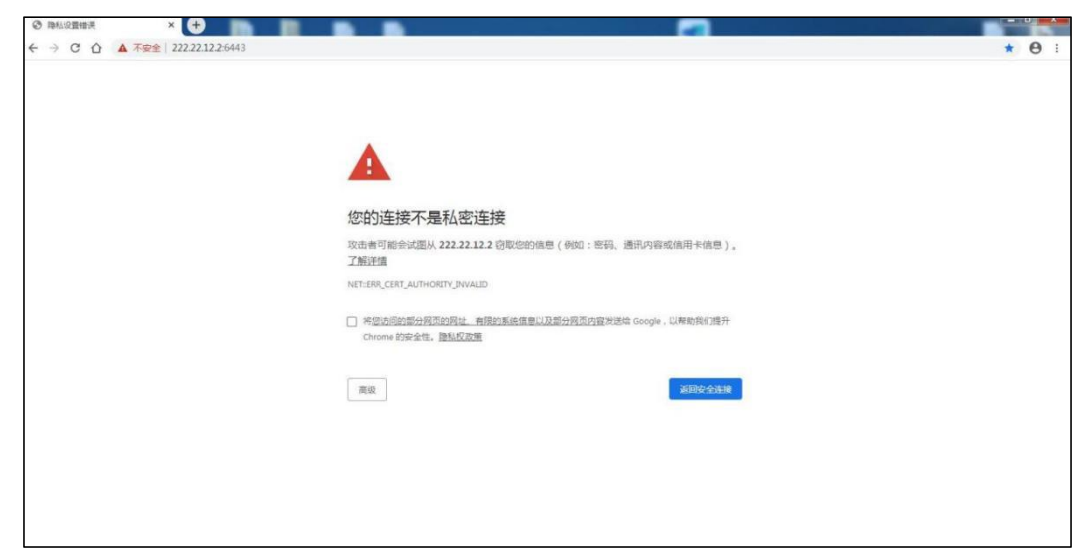

图 2-1 浏览器访问界面

Step2: 点击【高级】→【继续前往】, 跳转到 VPN 登录页面。

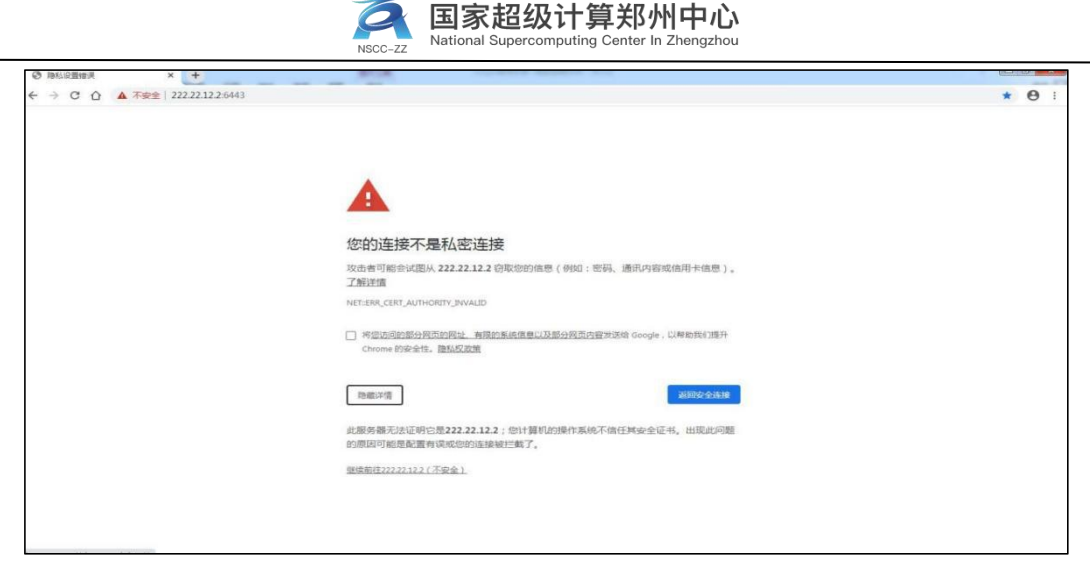

## 图 2-2 高级设置扩展界面

| ← C ▲ 不安全   https://222.22.12.2:6443 |                  |          |                                                    | A <sub>2</sub>            | 🍅 🚮 G 🛙 1 |
|--------------------------------------|------------------|----------|----------------------------------------------------|---------------------------|-----------|
| 名 国家超级计算郑州中心                         |                  |          |                                                    |                           |           |
| and the second second                |                  | 774      | 2.1                                                |                           |           |
| S.I.                                 | 公告               | 4000     | 账号登录                                               | 其他登                       | ₹         |
| 1.00                                 |                  |          | 1 用户名                                              |                           |           |
| >超算中心通知: 各位用户                        | =:               |          | ▲ 密码                                               |                           |           |
| 2. VPN密码自助找回通知                       | - /              |          | 验证码                                                | HONE! C                   |           |
| >超算中心通知:各位用户: 4                      | u果忘记VPN密码可以点击    |          |                                                    | . Man                     | 忘记密码?     |
| 3. 黄原的雪花石<br>>超算中心用户通知: 各位初          | · 物好! 收到信息起, 中心资 | Center I |                                                    | 登 登                       |           |
|                                      | ST.              |          | 若下载共央文件, 铺点击外路<br>若自动安装失败, 请手动高线<br>若需了解更多信息, 请查看, | 訪共尊文件下載<br>安装 客户端<br>朝助信息 |           |

## 图 2-3 浏览器访问 VPN 登录页面

## 2.2 通过客户端访问 VPN

## (1) Windows 系统客户端下载及安装方法

Step1-Step2: 步骤与 2.1 节 "通过浏览器访问 VPN"中的 Step1-Step2 一致;

Step3: 点击网页上的【客户端】,即可下载 Windows 系统对应的 VPN 客户端安装包;

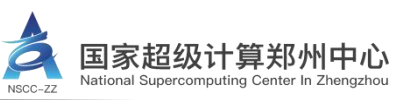

| ③ 国家総計( 第3%)(中心         ×         +           ← → C         △         ▲ 不安全   https://222.22.12.26443 | Anna, estructure and and                                               |                                        | e * * * :     |
|----------------------------------------------------------------------------------------------------|------------------------------------------------------------------------|----------------------------------------|---------------|
| <b>会 国家超级计算郑州中心</b>                                                                                   |                                                                        |                                        | 204492 Lookah |
| 公告                                                                                                    | 1                                                                      | ·····································  |               |
| 1.公告<br>→回算中心图曰:  用户签好,就能大家以中心<br>1.2000000000000000000000000000000000                                | 1 用户名 在 医码                                                             |                                        |               |
| <ul> <li>4. 國旗傳統法 6日</li> <li>&gt; 総算中心用户機划: 俗位老师, 你好! 收到個意起, 中心更</li> </ul>                          | Center   O idente                                                      | DSKC C                                 | TRANK V       |
|                                                                                                    | · 新石製料等文件。<br>新石製料等文件。<br>新石製料等文件。<br>新石製料等文件。<br>新石製料等文件。<br>新石製料等文件。 | 登录<br>和会主外部共享交给下账<br>科学动业综合<br>准备合用的温度 |               |

图 2-4 客户端选项位置

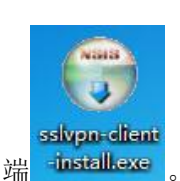

Step5:系统弹出对话框(如图 2-5 所示),点击【运行】,按照提示进行操作。

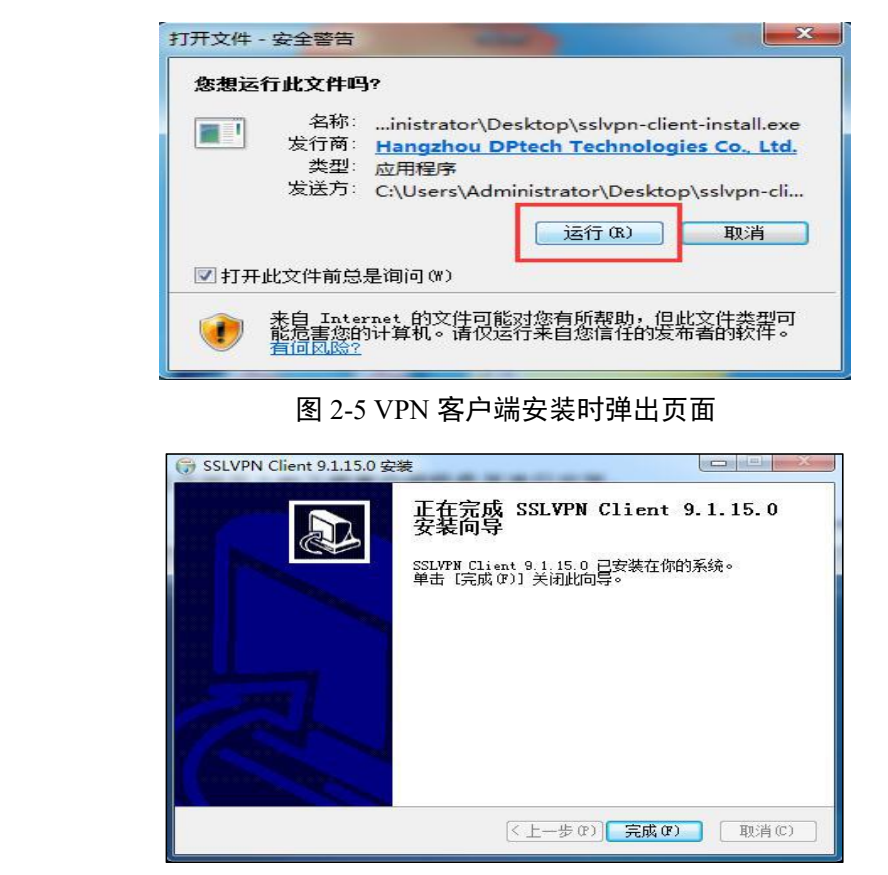

第3页共14页

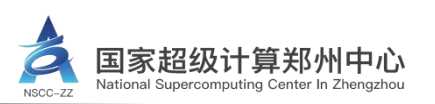

## 图 2-6 VPN 客户端安装完成时提示

★安装过程中如果遇到杀毒软件或者安全防护软件提示,请允许客户端安装,或者在安 装过程暂时关闭杀毒软件或安全防护软件。

#### (2) Linux 及 MAC 系统的下载步骤

Step1-Step2: 步骤与 2.1 节 "通过浏览器访问 VPN"中的 Step1-Step2 一致;

Step3: Linux 及 MAC 系统客户端下载,请点击 VPN 登录页面上的【外部共享文件下载】:

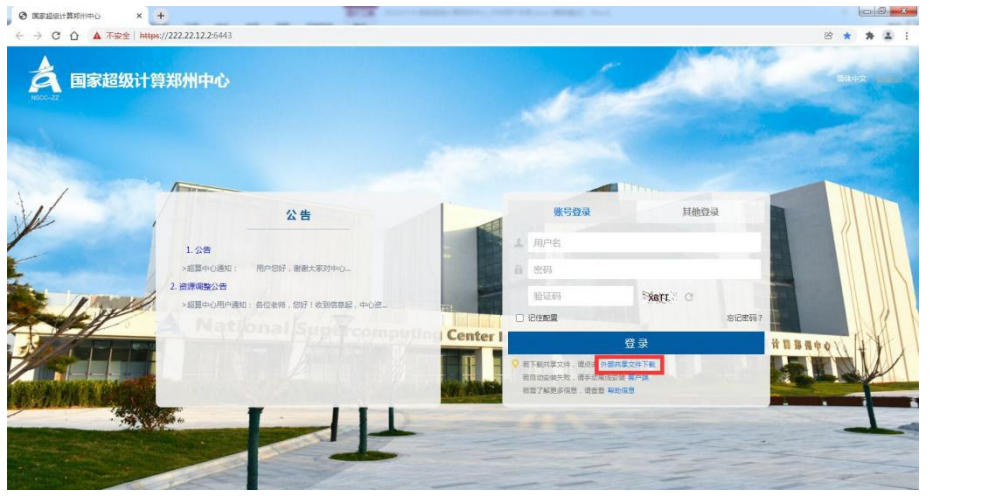

图 2-7 外部共享文件下载选项位置

Step4: 点击即可下载 Linux 和 MAC OS 系统的客户端安装包;

| <b>A B</b>                       | 超级计算郑州中心            |
|----------------------------------|---------------------|
| 外部共享文件                           |                     |
| <u>Mac安装包9 1 5 0</u><br>Linus安装包 | 正載<br>正載            |
|                                  | 图 2-8 其他操作系统安装包下载界面 |

Step5: Linux 及 Mac 系统客户端的安装步骤详见 VPN 登录页面的【帮助信息】;

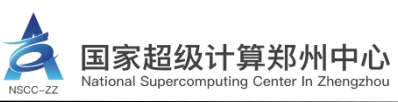

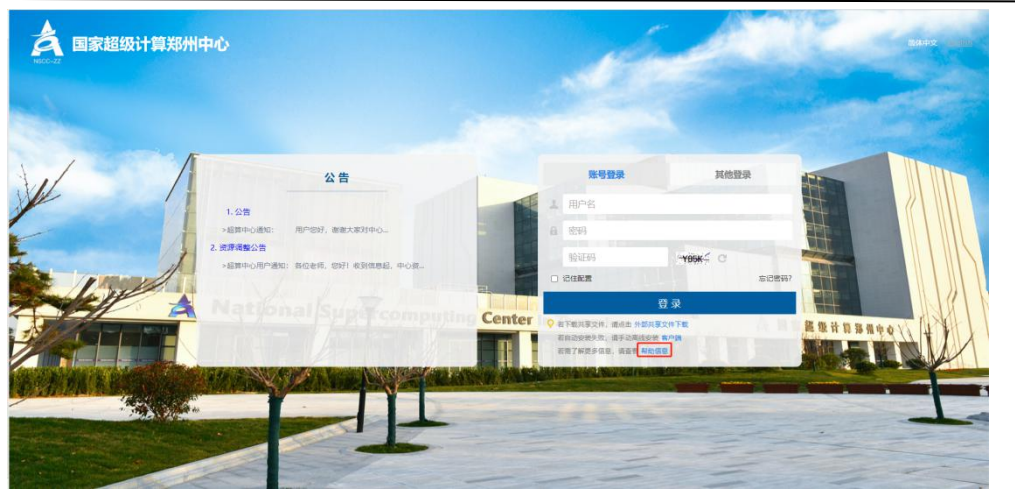

图 2-9 帮助信息选项位置

## 帮助中心

<u>1. 说明</u> 2. Windows客户端安装 3. Mac OS X客户端安装· 4. Linux客户端安装 ← 5. 常见问题

#### 1. 说明

首次使用SSL VPN需要下载安装SSL VPN客户端组件

使用浏览器打开登录页面,点击"请点击这里"下载客户端,下载完成后运行安装程序

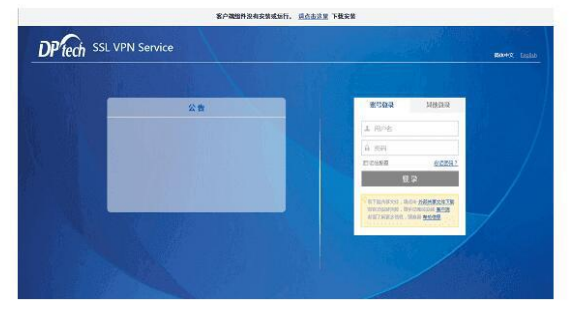

图 2-10 帮助中心页面内容

# 3 VPN 登录步骤

## 3.1 浏览器登录 VPN

Step1-Step2: 步骤与 2.1 节 "通过浏览器访问 VPN" 中的 Step1-Step2 一致; Step3:在页面右侧的框内输入 VPN 用户名和密码(用户名以国家超级计算郑州中心分配的

为准,初始密码一般随开户通知邮件发送);

Step4: 登录成功以后即可访问国家超级计算郑州中心资源。

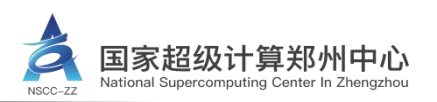

## 3.2 客户端登录 VPN

首先按照 2.2 节下载并安装 VPN 客户端, 然后按照以下步骤登录:

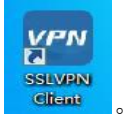

Step1: 安装完毕后打开客户端

Step2: 在"服务器地址"栏内输入 VPN 服务器地址 https://222.22.12.2:6443 (以校园网地址

为例,其他服务器地址操作相同),点击"连接";

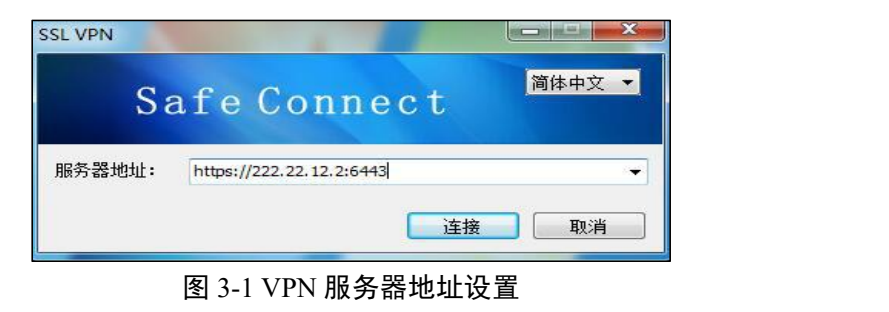

Step3: 输入 VPN 用户名和密码(用户名以国家超级计算郑州中心分配的为准,初始密码一般随开户通知邮件发送)。

Step4: 登录成功以后即可访问国家超级计算郑州中心资源

## 3.3 VPN 使用注意事项

★登录成功后会弹出资源列表页(如图 3-2 所示),在使用 VPN 期间建议不要关闭。如 关闭后需要再次查看资源列表页,双击桌面右下角 VPN 客户端图标即可弹出。

★VPN 登录后超过 15 分钟无任何操作, VPN 会自动断开连接, 需要重新登录。

| 之<br>NSCC-ZZ 国家                                                                                                    | 超级计算郑州中心 | <b>欢迎怒</b> , 修改密码   注销 |
|----------------------------------------------------------------------------------------------------|----------|------------------------|
| 资源组列表                                                                                                    | 资源列表     |                        |
| and the second second s |          |                        |
| 先进计算平台                                                                                                    |          |                        |
|                                                                                                    |          |                        |

图 3-2 VPN 登录成功后显示资源列表界面

第6页共14页

国家超级计算郑州中心 National Supercomputing Center In Zhengzhou

Step5: VPN 使用完毕后,建议先点击页面右上角的【注销】,再关闭网页。

| NSCC-ZZ | 国家 | 超级计算郑州中心 |           | <b>欢迎怒,</b> | 注销 |
|---------|----|----------|-----------|-------------|----|
| 资源组列表   |    | 资源列表     |           |             |    |
| No.     |    |          |           |             |    |
| 先进计算平台  |    |          |           |             |    |
|         |    |          |           |             |    |
|         |    | 图 3-3 VI | PN 注销按钮位置 |             |    |

## 4 VPN 修改密码

★VPN 的密码有效期一般默认为 30 天,在密码即将到期时, VPN 资源列表页面的右上角会 出现相应的提醒,建议及时修改密码,否则会影响登录。

| 国家 | 超级计算郑州中心 |    | <b>欢迎您,一</b> 《修改密码】注销<br>您的密码有效期剩余1天,请及时修改率码 |
|----|----------|----|----------------------------------------------|
|    | 资源列表     | XN |                                              |

图 4-1 密码即将过期时的提醒信息

★如果 VPN 账号被锁定,请稍等片刻,五分钟后系统会自动解锁账号。

| Step1: 点击【修改密 | 码】。 |
|---------------|-----|
|---------------|-----|

| NSCC-ZZ         | 家超级计算郑州中心 | <b>欢迎梦,——</b>   修改密码   注销<br>您的应码有效期刻余1天 请及时标改密码 |
|-----------------|-----------|--------------------------------------------------|
| 资源组列表<br>先进计算平台 | 资源列表      |                                                  |

## 图 4-2 点击修改密码

Step2: 按照提示进行密码修改,完成后点击【确定】,然后使用新密码登录 VPN。

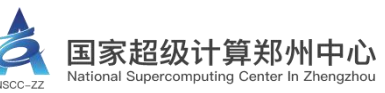

| <ul> <li>SSL VPN修改用户信息 - Google (</li> <li>▲ 不安全   https://222.22.12</li> </ul> | :hrome<br>.2:6443/sslvpn/html/change_password.htm |  |
|---------------------------------------------------------------------------------|---------------------------------------------------|--|
| KCC-ZZ                                                                          | 修改密码                                              |  |
| 原密码                                                                             | ]:<br>法法官商办工                                      |  |
| 新密码                                                                             | ·····································             |  |
| 确认密                                                                             | 3:<br>请再次填写新密码                                    |  |
|                                                                                 | 确定   取消                                           |  |
|                                                                                 | 图 4-3 修改密码                                        |  |
| N修改用户信息 - Google Chr                                                            | ome                                               |  |

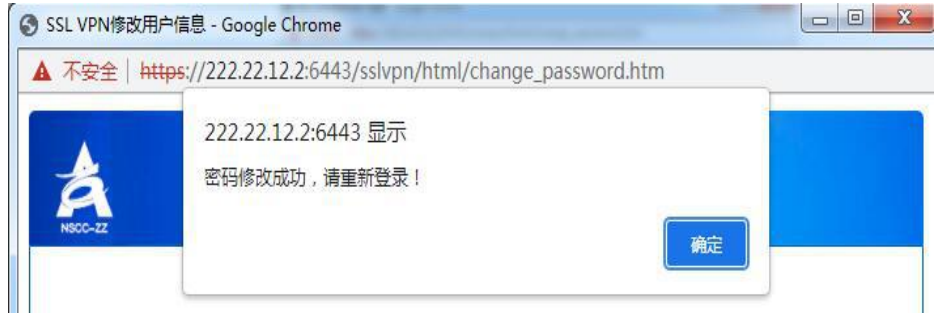

图 4-4 密码修改成功

# 5 VPN 找回密码

如果您忘记了原来的密码,可以进行密码重置,步骤如下: Step1-Step2:步骤与2.1节"通过浏览器访问 VPN"中的 Step1-Step2一致; Step3:点击网页上的【忘记密码】,即可跳转到找回密码页面;

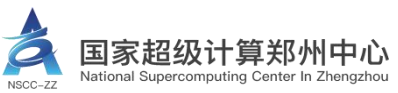

| ▲ 国家超级计算<br>NSCC-ZZ | 算郑州中心                                                                              |          | 1                                                  |                        | 5.₹   | •, @ |
|---------------------|------------------------------------------------------------------------------------|----------|----------------------------------------------------|------------------------|-------|------|
| 1/                  | 公告<br>1.公告<br>超算中心通知: 名位用户:                                                        |          | <b>账号登录</b><br>上用户名                                | 其他登录                   |       |      |
| 2. V<br>3. #        | N密码自動法回通知<br>超算中心通知: 各位利用: 如果忘记VPN密码可以点击<br>源現整公告<br>超算中心用户通知: 各位老師,您好! 收到信息退, 中心浸 | Center I | 验证码                                                | RANE C                 | 忘记密码? |      |
|                     |                                                                                    |          | 若下载共导文件, 请点击 分器<br>若自动安装失败, 请手动高线安若需了解更多信息, 请查看 帮跟 | 读文件下载<br>装 客户端<br>//信息 |       | M# 0 |

图 5-1 忘记密码选项位置

Step4: 输入用户名、手机号码、验证码、点击【下一步】, 看到短信验证码发送成功的提示 (如图 5-3 所示), 点击【确定】按钮;

★如果页面上没有出现短信验证码发送成功的提示,请核对用户与手机号码是否填写正确, 如果仍不能解决问题请联系超算中心工作人员修改或完善 VPN 用户信息。

| 忘记密码                                           |
|------------------------------------------------|
| 短信找回密码<br>请输入您的用户名及其绑定的手机号码                    |
| 用户名: 请填写用户名<br>手机号码: 请填写手机号码                   |
| 验证码:     请填写验证码     #KVC     C       下一步     C |
| 图 5-2 短信找回密码                                   |

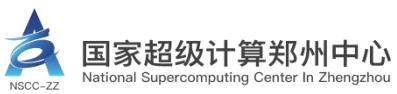

| à | 222.22.12.2:6443 显示<br>短信码已发送到您的手机!<br>确定 |
|---|-------------------------------------------|
|   | 短信找回密码<br>请输入您的用户名及其绑定的手机号码               |
|   | 用户名:                                      |
|   | 手机号码:                                     |
|   | 验证码: fpn8 FPN8 C                          |
|   | 世                                         |

图 5-3 短信验证码发送成功提示

| Step4: | 输入手机上收到的短信验证码, | 点击 | 【提交】; |
|--------|----------------|----|-------|
|--------|----------------|----|-------|

| St | 图 5-3 短信验证码发送成功提示<br>ep4: 输入手机上收到的短信验证码,点击【提交】; |
|----|-------------------------------------------------|
|    | 忘记密码                                            |
|    | 短信找回密码<br>请输入您收到的短信验证码<br>短信码: 请填写手机验证码<br>提交   |
|    |                                                 |

图 5-4 短信验证码输入页面

| X | B     | 修改密码                             |
|---|-------|----------------------------------|
|   | 新密码:  | 长度8~16个字符,包含大小写字母和数字,不能包含用<br>户名 |
|   | 确认密码: | 清再次填写新密码<br>确定   取消              |

Step5: 输入新密码,点击【确定】重置完成。 

图 5-5 新密码输入页面

第 10 页 共 14 页

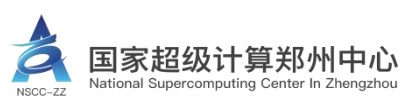

## 6 VPN 常见问题处理

(1) 打开客户端,页面提示"服务器连接失败"

| SL VPN  | 4                        |    |      | × |
|---------|--------------------------|----|------|---|
| Sa      | fe Conne                 | ct | 简体中文 | - |
| 服务器地址:  | https://222.22.12.2:6443 |    |      |   |
| 服务器连接失败 | 4                        | 连接 | 取消   |   |
| -       |                          |    |      |   |

图 6-1 服务器连接失败提示

Step1: 首先检查本地网络连接互联网是否正常。如正常请查看第二步;

**Step2**: 可尝试输入超算中心其他 VPN 连接地址 (https://222.22.12.2:6443 或者 https://42.228.19.131:6443) 是否正常。

Step3:将 VPN 的登录地址复制到浏览器,观察是否能打开 VPN 页面(见图 2-3),

如所有登录地址均无法打开,请再检查本地网络是否正常;

**Step4**:如网页可以打开,并且输入用户名和密码后,可以正常登录(见图 3-2),此时应当检查本地网络连接的网卡或者本地浏览器的"Internet 选项"是否设置了自动代理脚本和代理服务器。

1、打开电脑任务栏右下角的【网络连接】(如图 6-2 所示)→【网络和 Internet 设置】→【代理】(常见于 win10 及以上系统),检查是否设置了"代理脚本"和"代理服务器",如有请关闭 (如图 6-3 所示)。

#### 第 11 页 共 14 页

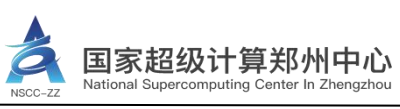

## 图 6-2 网络和 Internet 设置

| 命 主页         | 代理                                     |
|--------------|----------------------------------------|
| 直找设置 の       | 自动设置代理                                 |
| 网络和 Internet | 将代理服务器用于以太网或 Wi-Fi 连接。这些设置不适用于 VPN 连接。 |
| ● 状态         | 自动检测设置                                 |
| 記 以太网        | 使用设置脚本                                 |
| ✿ 拨号         | レンジャンジャンション                            |
| % VPN        |                                        |
| ⊕ 代理         | 保存                                     |
|              | 手动设置代理                                 |
|              | 将代理服务器用于以太网或 Wi-Fi 连接。这些设置不适用于 VPN 连接。 |
|              | 使用代理服务器                                |
|              | € ×                                    |
|              | 地址                                     |
|              | 图 6-3 Internet 代理                      |

2、打开浏览器的【Internet 选项】→【连接】→【局域网设置】(**常见于 win7 系统**),查看 是否设置 "自动代理脚本"和"代理服务器",如果设置过,需要关闭代理服务。

|   | 要设置 Internet 连接,单击"设置"<br>。<br>拨号和虚拟专用网络设置 |                                          |
|---|--------------------------------------------|------------------------------------------|
| - |                                            | 添加(0)                                    |
|   |                                            | 添加 VPN (P)                               |
|   |                                            | 删除(R)                                    |
|   | 如果要为连接配置代理服务器,请选择"设                        | -<br>しででででである。<br>していていていていていていていていています。 |
|   | 局域网 (LAN)设置                                | 1                                        |
|   | LAN 设罟不应用到拨号连接。对于拨号设<br>罟,单击上面的"设置"按钮。     | [局域网设置(L)]                               |

图 6-4 Internet 属性连接

第 12 页 共 14 页

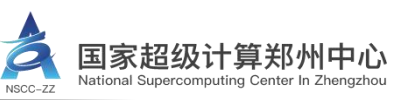

| ]日动检测设直(A                    | )                 |                          |           |              |  |
|------------------------------|-------------------|--------------------------|-----------|--------------|--|
| 使用自动配置脚                      | 本(S)              |                          |           |              |  |
| 地址(R) ht                     | tp://127.0.0.1:80 | 70/proxy.p               | ac        |              |  |
| 理服务器                         |                   |                          |           |              |  |
| ] <b>为 LAN 使用代</b><br>地址(E); |                   | <b>环用于拨号</b><br>印(T): 8( | 或 VPN 连接) | (X)<br>高级(C) |  |
|                              |                   |                          |           |              |  |

Step5: 如关闭代理后问题仍然存在,请卸载客户端重新安装。

VPN 客户端默认安装路径为(C:\Program Files (x86)\SafeConnect\SSLVPN Client),请点击该 安装路径下的"Uninstall.exe"执行卸载,卸载完成后可在 C:\Program Files (x86)\文件夹下 手动删除"SafeConnect"文件夹,再参照本手册第2条"客户端下载及安装"重新安装 VPN 客户端。

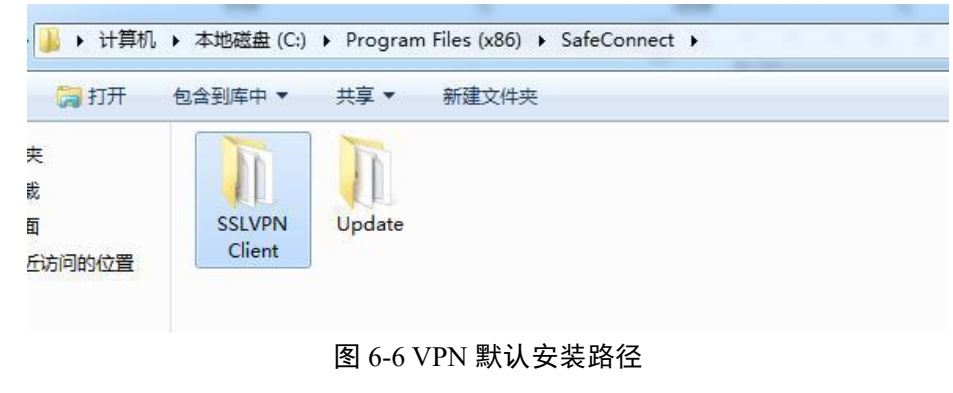

Step6: 如使用以上方法仍未解决问题,请联系超算工作人员协助解决。

(2) VPN 登录成功后, 弹出的网页长时间显示"正在初始化资源"。则可通过以下方法逐一排查问题。

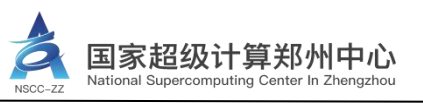

2015 正在初始化资源。

图 6-7 页面长时间显示"正在初始化资源"

Step1: 检查使用浏览器是否为本手册建议浏览器(见图 2-1 处上方),如果不是,可更换其他浏览器、或者将建议浏览器设置为默认浏览器,再进行登录尝试。

Step2: 尝试使用常见问题(1) 解决方法的 Step4, 检查 Internet 选项是否设置了自动代理脚本和代理服务器。

Step3: 检查本地电脑是否安装了其他的 VPN 软件并正在使用,如果存在这种情况,需要关闭其他的 VPN 软件后再登录,因为两个 VPN 软件不能同时使用。

Step4:检查本 VPN 软件的端口是否被占用,如果被其他程序占用,VPN 就无法运行。需要确保 VPN 的端口不被占用,才能正常使用 VPN。

VPN 使用端口为 TCP: 6443; UDP: 442 和 1701 Step5: 如以上方法仍无法解决问题,请联系超算工作人员协助解决。

国家超级计算郑州中心 地址:中国河南郑州高新区长椿路 123 号 邮箱: nscczz\_support@zzu.edu.cn 官网: http://nscc.zzu.edu.cn/ 电话: 0371-68580066

× +

③ 国家招级计算郑州中心

→ C ① ▲ 不安全 | https

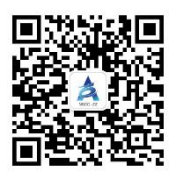